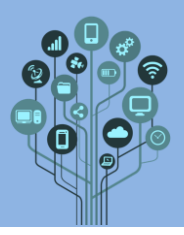

Neste guião vamos aprender a trabalhar com algumas inteligências artificiais.

Começa por criar uma pasta no drive de nome Inteligência Artificial dentro da pasta da disciplina. Todas as imagens/prints/recortes/ficheiros solicitados ao longo do guião devem ser guardadas nesta pasta.

A primeira Inteligência Artificial (IA) com que iremos trabalhar será o **Copilot** da Microsoft, que está **acessível** através do **motor** de **busca Bing**.

https://www.bing.com/

|    | 📒 Microsoft Bin       | g             | 🀌 Copilot     | Imagens       | Vídeos                           | Compras            | Mapas            | Notícias       | Call.                  |              |         | English        | Iniciar sessão | 8 18 😵     | Disposit | ivo móvel 📘      |     |
|----|-----------------------|---------------|---------------|---------------|----------------------------------|--------------------|------------------|----------------|------------------------|--------------|---------|----------------|----------------|------------|----------|------------------|-----|
|    |                       |               |               |               | 2                                |                    |                  | 2              |                        | SPACE A      | ange an |                |                |            |          | 1.97 - 10<br>1.1 |     |
|    |                       |               | 1             | 1 (Q          |                                  |                    | - AND - COLOR    |                |                        |              | 17月1日日日 | Q (            | 0              |            |          | Mar ye.          |     |
|    | and the second second |               | 1             | The states    | and the second                   |                    |                  | 1.             | 100                    | a start      |         | Sikty,         |                | All and a  | him.     | Sale and         | STI |
| P  | Começa p              | or <b>cli</b> | <b>car</b> so | bre o         | lcon                             | do C               | opilo            | ot 🦉           |                        |              |         |                |                |            |          |                  |     |
|    | Terás <b>ace</b>      | sso à         | segui         | nte In        | terfa                            | ice:               |                  | F              | 0                      |              |         |                |                |            |          |                  |     |
|    |                       |               |               |               |                                  |                    |                  |                |                        |              |         | Iniciar sessão | 8              |            |          |                  |     |
|    |                       |               |               |               |                                  |                    |                  |                |                        |              |         |                |                |            |          |                  |     |
|    |                       |               |               | н             | herel I'm Micro                  | soft Copilot, your | Al companion     | ready to help  | Microsoft Co           | tolic<br>you |         |                |                |            |          |                  |     |
|    |                       |               |               | ner<br>her    | ed. How can I as<br>e for you. 🕲 | isist you today? V | /hether it's a q | uestion, a pro | iblem, or just a chat, | ľm           |         |                |                |            |          |                  |     |
|    |                       |               |               |               |                                  |                    |                  |                |                        |              |         |                |                |            |          |                  |     |
|    |                       |               |               |               |                                  |                    |                  |                |                        |              |         |                |                |            |          |                  |     |
|    |                       |               |               |               |                                  |                    |                  |                |                        |              |         |                |                |            |          |                  |     |
|    |                       |               |               | •             | + Enviar                         | Mensagem ao Co     | pilot            |                |                        | 0            |         |                |                |            |          |                  |     |
| A  |                       |               |               |               |                                  |                    |                  |                |                        |              |         |                |                |            |          |                  |     |
| AT | Sem inici             | iares         | sessã         | <b>o</b> , de | ves                              | come               | çar              | oor            | escrev                 | er na        | a caix  | a de           | texto          | disponi    | vel      | uma              |     |
|    | saudação              | ).            |               |               |                                  |                    |                  |                |                        |              |         |                |                |            |          |                  |     |
|    |                       |               |               |               |                                  |                    |                  |                |                        |              |         |                |                |            |          |                  |     |
|    |                       | +             | Olá tu        | ıdo berr      | 1?                               |                    |                  |                |                        |              |         |                |                | $\uparrow$ |          |                  |     |

Deves ser educado com a IA, que é uma machine learnig, ou seja uma máquina com capacidade de aprender. Ela aprenderá o bem e o mal e por isso deves tratá-la bem. Ela irá responder-te de forma educada também:

Olá! Tudo ótimo, e contigo? Como posso ajudar-te hoje? 😳

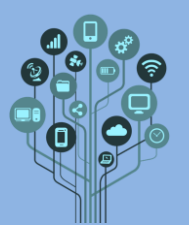

Porto

Ao contrário de um motor de busca, que gosta do mínimo de palavras possíveis para conseguir encontrar o que tu queres, a IA gosta que sejas bastante específico, tal como quando estás a falar com outro ser humano. Senão vejamos:

Ah, Portol Que cidade maravilhosal 🚔 Porto é famosa pelo seu vinho do Porto, pela sua arquitetura deslumbrante e pelas vistas incríveis do rio Douro. Tens algum lugar específico em Porto que queres saber mais? Ou alguma atividade que estás a pensar fazer por lá? Estou aqui para ajudart 🎯

Aqui inseri a palavra Porto e num motor de busca já conseguiria muitos resultados a nível de imagens, descrição, vídeos, gastronomia, etc. Porém temos de ser específicos para obter mais informação sobre algo em concreto.

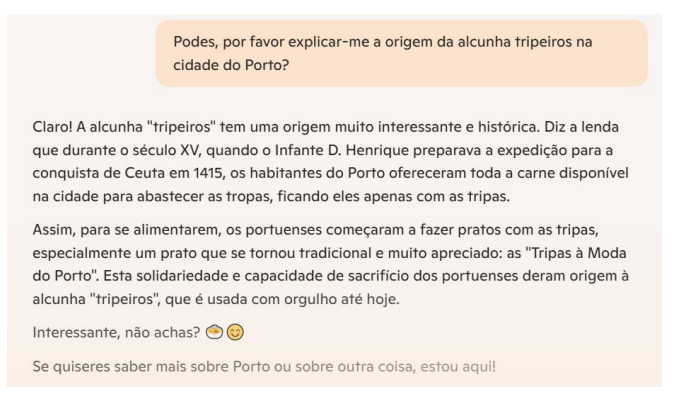

- Ok. Já consegui a informação que queria. Se o fizesse num motor de busca teria de comparar entre várias fontes para me certificar que a informação estava correta. Não quero dizer que aqui esteja sempre tudo correto, mas a IA faz cruzamento de informação o que faz com que erre menos vezes. Outra coisa, viste como fui educado a solicitar a informação? Ser educado não custa nada!
- Solicita à IA pela origem da palavra Algarve e faz um recorte da resposta e insere na tua pasta IA do Drive. Como esta é a primeira imagem que guardas deves dar o nome 1.jpg Nas imagens seguintes vais aumentando ao nº!

Agora vamos solicitar **outra informação**. Por exemplo uma **definição**:

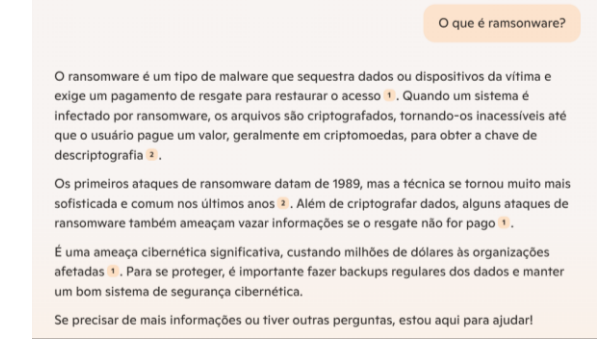

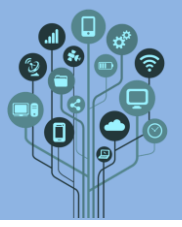

Inteligência Artificial – Apoio ao estudo

Guião Prático

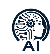

Podes sempre solicitar o resumo:

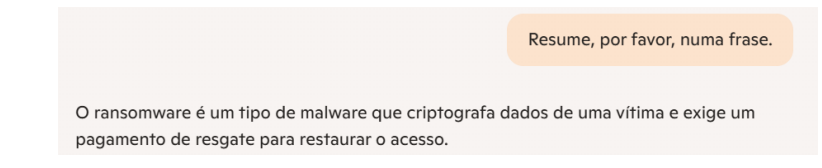

Solicita a definição de Cyberbullying em apenas uma frase, faz um recorte da resposta e insere na tua pasta IA do Drive.

Podes também solicitar a resolução de problemas:

|                                              | Ajuda-me a resolver um problema por favor. O preço de um pão<br>este ano é de 16 centimos e sofreu um aumento de 20% face ao<br>ano passado. Quanto custava um pão o ano passado? |
|----------------------------------------------|----------------------------------------------------------------------------------------------------|
| Claro! Vamos resolv<br>representa um aumo    | er isso juntos. Sabemos que o preço atual é de 16 cêntimos e que isso<br>ento de 20% em relação ao ano passado.                                                                   |
| Para descobrir o pre<br>original antes do au | eço do ano passado, podemos usar a fórmula para encontrar o valor<br>imento:                                                                                                    |
|                                              | $Pre\acute{c}o \text{ original} = \frac{Pre\acute{c}o \text{ atual}}{1 + Taxa \text{ de aumento}}$                                                                                |
| Então:                                       |                                                                                                    |
|                                              | $Pre\acute{c}o \ original = \frac{16 \ c\acute{e}ntimos}{1+0, 20}$                                                                                                    |
|                                              | $Pre\acute{c}o \ original = \frac{16 \ c\acute{e}ntimos}{1, 20}$                                                                                                    |
|                                              | Prećo original $\approx 13,33$ cêntimos                                                                                                    |
| Portanto, o pão cus                          | tava aproximadamente 13,33 cêntimos no ano passado. 🎯                                                                                                    |

Lembra-te que todos os resultados carecem de confirmação e os livros continuam a ser os melhores locais onde podes recolher a tua informação corretamente. Estas ferramentas devem servir apenas como um auxílio ao teu estudo e curiosidade.

Pede-lhe para resolver um problema qualquer ou uma conta. No final pede-lhe para te explicar como chegou a esse resultado. Faz um recorte da resposta e insere na tua pasta IA do Drive.

**Finalmente** vamos utilizar a IA para criar questionários. Vê o seguinte exemplo:

cria por favor um questionário com 2 questões, cada uma com 4 opções, sobre realidade aumentada.
Claro, aqui está um questionário sobre realidade aumentada: **Pergunta 1:** O que é realidade aumentada (RA)?

A) Uma tecnologia que cria ambientes completamente virtuais.
B) Uma tecnologia que cria ambientes completamente virtuais.
B) Uma tecnologia que sobrepõe elementos virtuais no mundo real.
C) Uma tecnologia usada apenas em videogames.
D) Uma técnica para melhorar a resolução de telas de dispositivos. **Pergunta 2:** Qual das seguintes aplicações é um exemplo de realidade aumentada?

A) Jogos de realidade virtual.
B) Visualização de móveis em sua casa antes de comprar.
C) Filmes 3D em cinemas.
D) Comunicação via videochamadas.

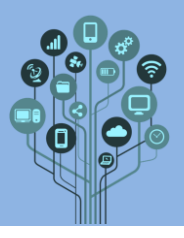

Cá está! Agora podias criar um Google Forms com estas questões e transformar num questionário online. Mas já agora... sabes quais as respostas corretas? Solicita-se à IA:

 Quais as respostas corretas ao teu questionário?

 Aqui estão as respostas corretas para o questionário sobre realidade aumentada:

 Pergunta 1: O que é realidade aumentada (RA)?

 • Resposta correta: B) Uma tecnologia que sobrepõe elementos virtuais no mundo real.

 Pergunta 2: Qual das seguintes aplicações é um exemplo de realidade aumentada?

 • Desporte correta: D) Visualização da mérgia em sure para entre da compara

• Resposta correta: B) Visualização de móveis em sua casa antes de comprar.

Solicita um questionário com 2 questões sobre um tema ao teu gosto, faz um recorte da resposta e insere na tua pasta IA do Drive. Solicita também as respostas e retira outro print e envia para a tua pasta IA do teu Drive.

No final deves agradecer a ajuda fornecida:

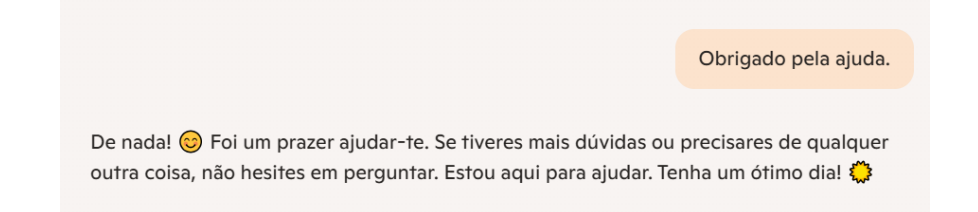

Tal como esta ferramenta existem muitas outras. A mais conhecida e por ter sido a primeira a ter verdadeiro impacto foi o chatGPT. Acede a:

https://chatgpt.com/

## Em que posso ajudar?

|         |            | Mensagem ChatGPT<br>ဖြ                                         |               |
|---------|------------|----------------------------------------------------------------|---------------|
|         |            |                                                                |               |
|         |            | 🖻 Resumir texto 😫 Surpreende-me 🗈 Código 🕫 Ajuda-me a escrever | Mais          |
|         | Mais ur    | na vez deves <b>saudar</b> .                                   |               |
|         |            |                                                                | Olá tudo bem? |
|         |            |                                                                |               |
|         |            | Ø Olá! Tudo ótimo, e você? Como posso ajudar hoje?             |               |
|         |            | Ф                                                              |               |
| Ricardo | n Sérgio - | http://rsergio.pt                                              |               |

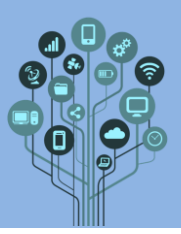

 $(\tilde{p})$ 

(n)

Guião Prático

| u <b>fazer</b> uma <b>quest</b> á | ăo de código                                                              |                                                                    |             |
|-----------------------------------|---------------------------------------------------------------------------|--------------------------------------------------------------------|-------------|
|                                   |                                                                           | Podes ajudar-me a fazer um incrementador de 1 até 10 em<br>Python? | linguagem   |
|                                   | Claro, posso te ajudar! Ac<br>em Python:                                  | qui está um exemplo simples de um incrementador que conta          | de 1 até 10 |
|                                   | <pre>python # Incrementador de 1 for i in range(1, 11)     print(i)</pre> | até 10<br>:                                                        | 🗗 Copiar    |

Explicação:

• A função range(1, 11) gera números começando de 1 até 10 (o 11 não é incluído).

• O for itera sobre essa sequência e imprime cada número

Se precisar de mais alguma coisa ou quiser fazer modificações, só avisar!

O ChatGPT ajuda muito programadores a conseguir encontrar soluções para os seus programas. No futuro nunca se sabe se vais necessitar!

Pede-lhe o mesmo programa, mas agora em linguagem C#. Faz um recorte da resposta e insere na tua pasta IA do Drive.

Outra vantagem da IA é poder auxiliar-te no estudo a nível da compreensão. Nem sempre tens uma pessoa capaz ao teu lado para te explicar as dúvidas que vão surgindo durante o período em que estás a estudar. A IA pode ajudar-te a entender matérias dadas nas aulas. Vou solicitar uma parte de uma obra literária:

Podes dar-me a primeira estrofe do Lusíadas de Camões?

Claro! Aqui está a primeira estrofe de Os Lusiadas, de Luís de Camões: Primeira estrofe As armas e os barões assinalados Que da ocidental praia Lusitana Por mares nunca de antes navegados Passaram ainda além da Taprobana, E entre gente remota edificaram Novo Reino, que tanto sublimaram, Que se tornou irrepreensível e eterno

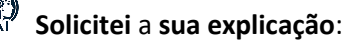

Podes explicar-me o que quer o poeta dizer nesta primeira estrofe?

Claro! Na primeira estrofe de Os Lusíadas, Luís de Camões faz uma introdução épica à grandiosidade da viagem dos portugueses. Vamos analisar a estrofe linha por linha:

- 1. "As armas e os barões assinalados"
  - A expressão "armas" aqui não se refere apenas a armas de combate, mas também ao conceito de coragem e honra dos heróis, os navegadores. "Barões assinalados" são os homens de destaque, os heróis da nação, aqueles que se destacam por feitos importantes. Camões se refere aos navegadores portugueses como figuras heroicas.
- 2. "Que da ocidental praia Lusitana / Por mares nunca de antes navegados"

"Praia Lusitana" é uma referência à Portugal, o país de origem dos navegadores. A ideia de "mares nunca de antes navegados" faz referência à audácia dos navegadores portugueses que, ao se aventurarem por mares desconhecidos, desafiaram os limites do mundo conhecido até então

3. "Passaram ainda além da Taprobana"

Taprobana é o nome antigo para a ilha de Ceilão (atualmente o Sri Lanka). O poeta usa essa

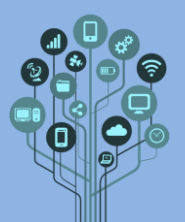

Como vês pode ajudar-te a entender partes dos textos que estudas nas aulas de português. Faz a seguinte questão à IA:

Qual a diferença entre uma estrofe e um verso?

Recorta o resultado e envia para a pasta IA do teu Drive.

P

Outra vantagem da IA é que nunca se aborrece contigo. Diz-lhe que não entendeste e por isso, pede-lhe para te explicar de outra forma. Verás que ela o fará sem qualquer problema! Envia um recorte da resposta alternativa para a pasta IA do teu drive.

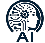

Na tua conta **Google** também tens **acesso** a uma **IA**. Chama-se **Gemini** e está acessível nos **9 pontinhos**. Acede-lhe:

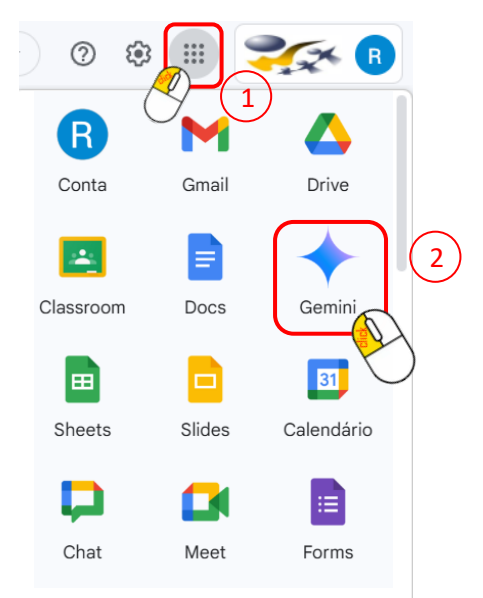

Terás acesso à seguinte interface:

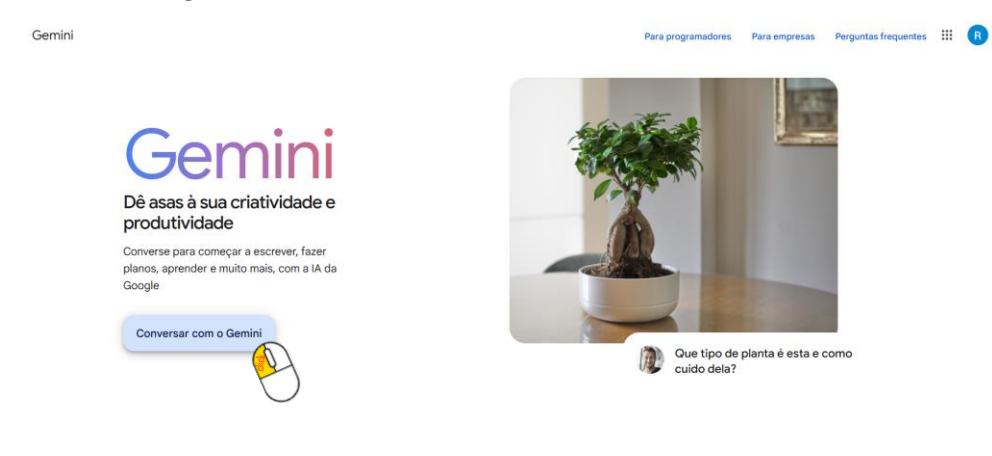

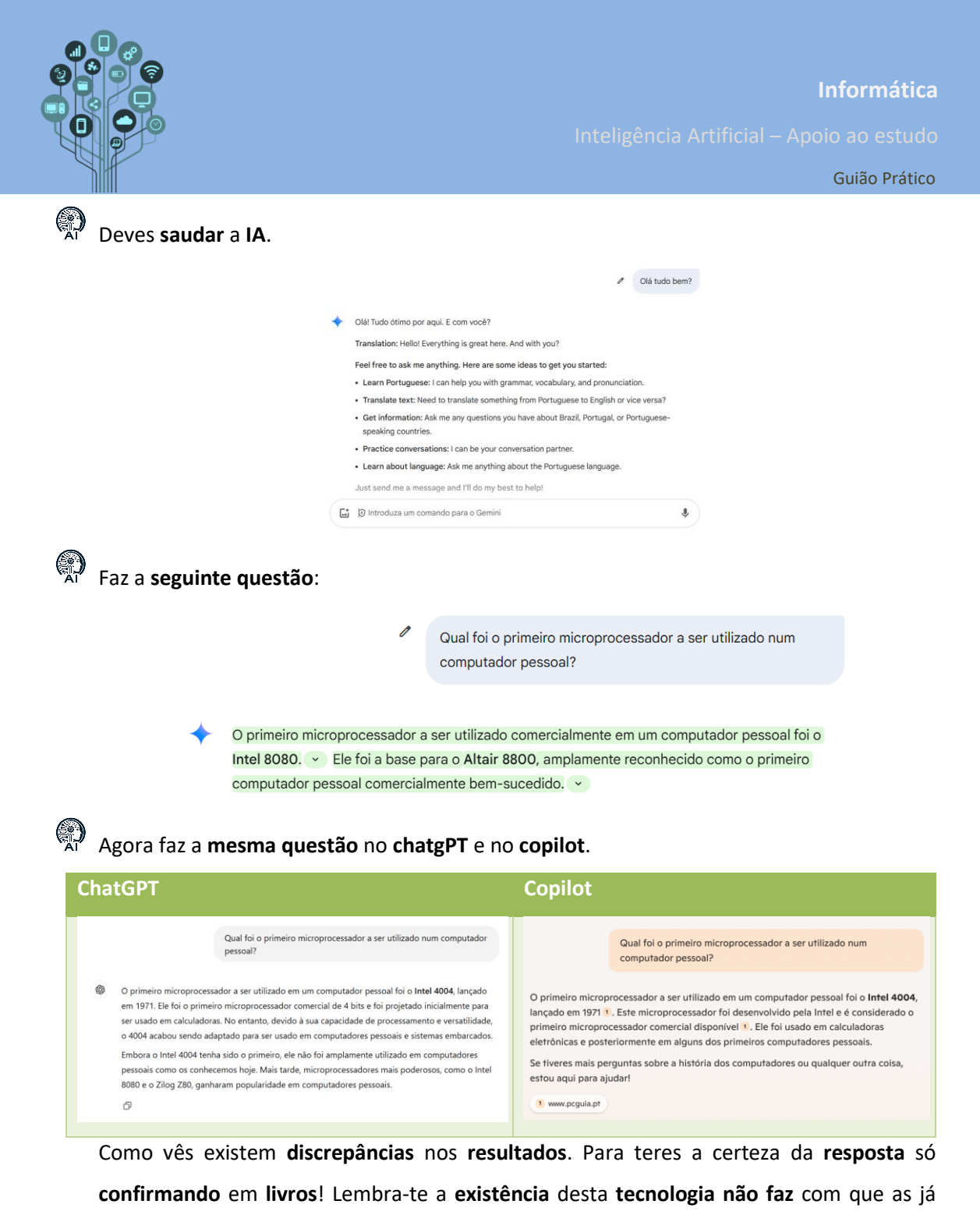

existentes deixem de ser importantes.

Lembras-te do problema que introduzimos no Copilot?

Ajuda-me a resolver um problema por favor. O preço de um pão este ano é de 16 cêntimos e sofreu um aumento de 20% face ao ano passado. Quanto custava um pão o ano passado? Insere o mesmo problema na ChatGPT e no Gemini e verifica que as IA resolvem o problema de forma diferente. Assim, podes perceber melhor com uma explicação do que com outra. É quase como se mudasses de professor! Tira prints às respostas e envia para o teu drive para a pasta IA.

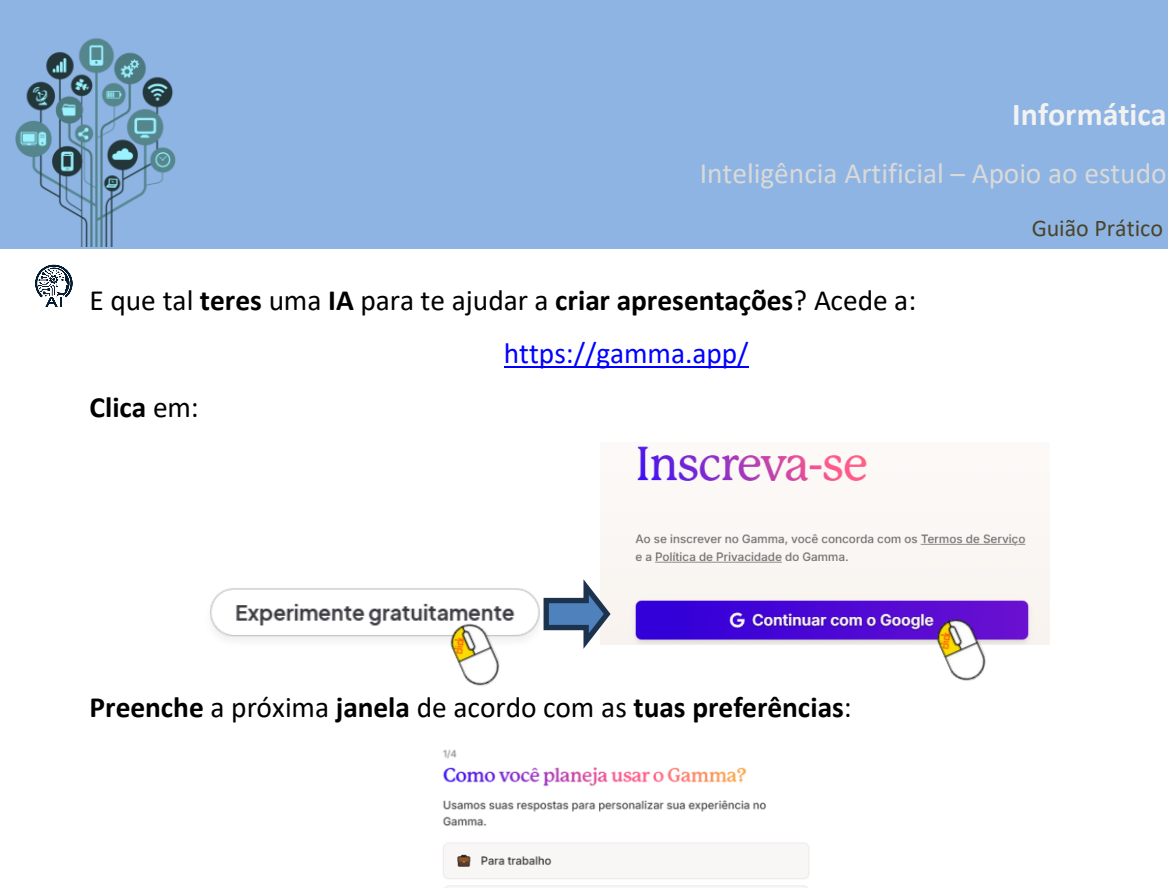

| atico |
|-------|
|       |
|       |
|       |
|       |
|       |
|       |
|       |
|       |
|       |
|       |
|       |
|       |
|       |
|       |
|       |
|       |
|       |
|       |
|       |
|       |
|       |
|       |
|       |
|       |
|       |
| des   |
| da    |
|       |
|       |
|       |
|       |

5 cartões

D

D Padrao

BETA

Social

Documento

📼 Português (Portugal)

Página da Web

Apresentação sobre os Açores com um diapositivo inicial com o nome e uma foto bonita dos Açores. O segundo diapositivo com fotos e pequena descrição do local. O terceiro diapositivo com atrações e atividades. O quarto diapositivo com a localização e o tempo de voo desde a cidade do Porto. Último com

 $\sim$ 

webgrafia com os locais onde obtiveste a informação.

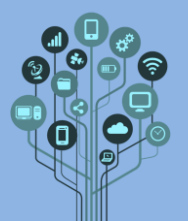

Deves criar uma apresentação sobre os **Perigos na Internet**. Um diapositivo de **título** como entenderes, outro com os **perigos mais comuns**, outro como **evitar** os **perigos** e outro com as **referências** (webgrafia). No **final clica** em:

| + | Gerar contorno |   |
|---|----------------|---|
|   |                | 5 |

🥬 Nesta parte é **mostrado** um **resumo** do que se **aboradará** em **cada diapositivo**:

| Contorn | 0                                          |          |
|---------|--------------------------------------------|----------|
| 1       | Apresentação sobre os Açores               |          |
| 2       | Fotos e descrição do arquipélago           |          |
| 3       | Principais atrações e atividades           |          |
| 4       | Localização e tempo de voo desde o Porto   |          |
| 5       | Referências bibliográficas                 |          |
|         | + Adicionar cartão                         |          |
| 5 cartó | ies no total Digite para quebras em cartão | 50/20000 |

Podes alterar os títulos se entenderes ou mudar a ordem dos diapositivos.

Altera ainda a quantidade de texto que cada diapositivo deve ter para Breve e escolhe se queres imagens geradas por IA ou mesmo reais.

|         | ~                   |
|---------|---------------------|
|         |                     |
|         | ~                   |
| ≓ Médio | 〒 Médio 🖹 Detalhado |

Tens **400 créditos** e isto irá custar **40**. Normalmente as **IA** que **geram conteúdo** funcionam por **créditos**. Por **norma** os **créditos são renováveis** diariamente, semanalmente ou mensalmente. Avança com **Continuar**:

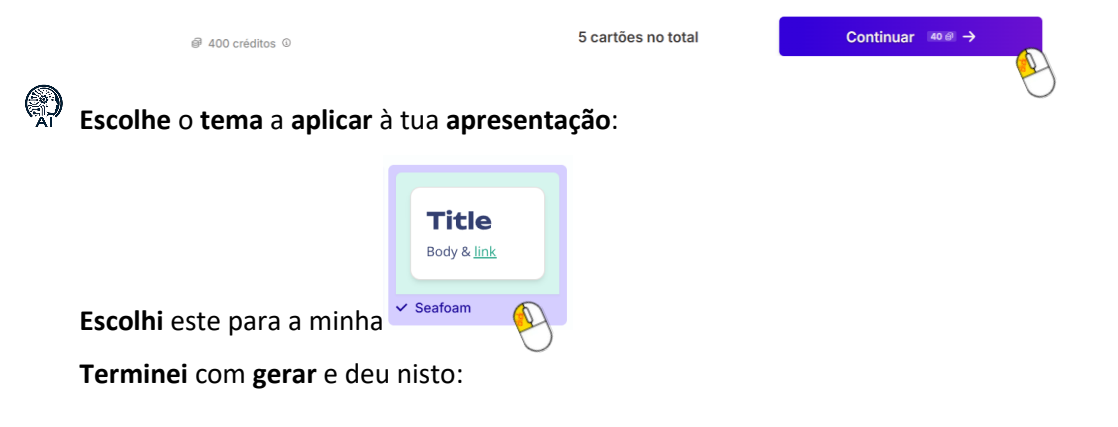

Informática

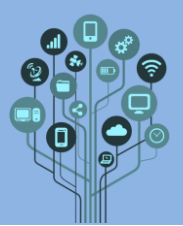

P

Inteligência Artificial – Apoio ao estudo

Guião Prático

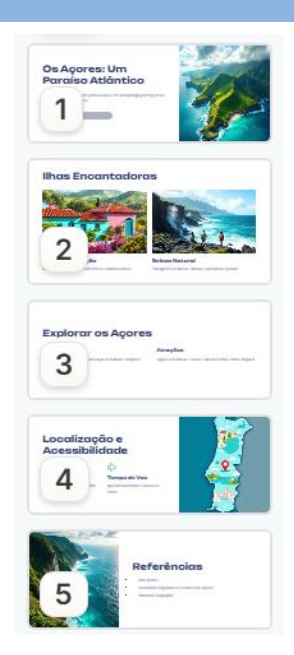

Com exceção do 3º diapositivo os outros ficaram muito bem!

Vou **tratar** de **alterar** o **3º diapositivo**. Posso usar **IA** para **solicitar** que **adicione imagens** (isto tem **custo**):

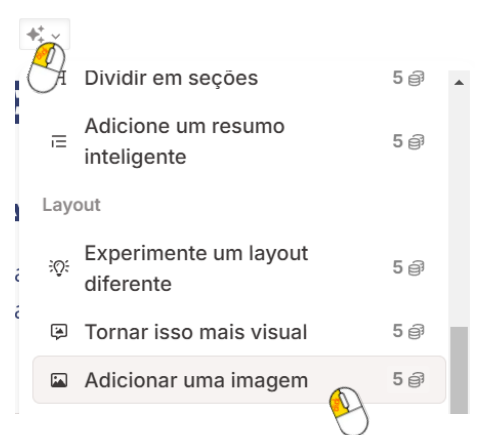

Em alternativa podia inserir as minhas próprias imagens através do menu do lado direito (sem custo):

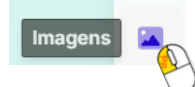

Depois da alteração o 3ª diapositivo acabou por ficar assim:

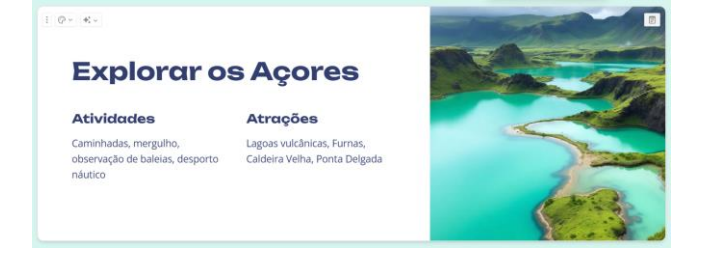

## Muito melhor!

Ricardo Sérgio - http://rsergio.pt

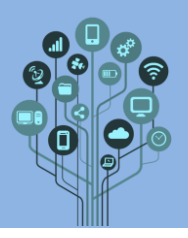

(A)

Altera os diapositivos da tua apresentação que não se encontrem como tu esperavas.

No final podemos exportar para powerpoint. Faz isso com a tua apresentação:

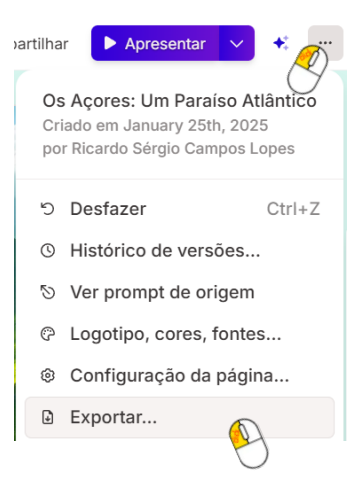

Deves escolher o formato **Powerpoint**:

## Compartilhar Os Açores: Um Paraíso Atlântico ×

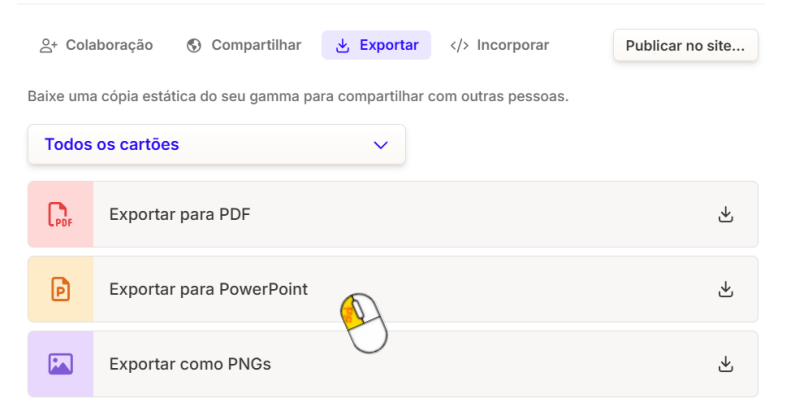

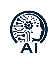

Envia o powerpoint gerado para a tua pasta IA do Drive.

**Chama** o teu **professor** para **avaliar**.